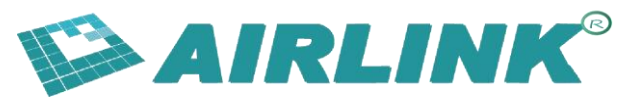

# AH Module AT Command Development Guide

**Document Version:** V3.0 **Confidentiality Level:** A

## **Table of Contents**

1. Overview

#### 2. Interface Description

- 2.1 Serial Port Settings
- 2.2 Ethernet Interface
  - o 2.2.1 Netat.exe
  - 2.2.2 Netlog.exe

#### 3. AT Command Usage Instructions

- 3.1 Basic Networking Commands
  - 3.1.1 AT+MODE: Set Working Mode
  - o 3.1.2 AT+SSID: Set SSID
  - o 3.1.3 AT+KEYMGMT: Set Encryption Mode
  - 3.1.4 AT+PSK: Set Encryption Password
  - o 3.1.5 AT+PAIR: Pairing Control
  - 3.1.6 AT+BSS\_BW: Set BSS Bandwidth
  - 3.1.7 AT+FREQ\_RANGE: Set Working Frequency Range
  - 3.1.8 AT+CHAN\_LIST: Set Working Frequency List
- 3.2 Status Query Commands
  - 3.2.1 AT+RSSI: View Device Signal Quality RSSI
  - 3.2.2 AT+CONN\_STATE: View Connection Status
  - o 3.2.3 AT+WNBCFG: View Device Parameter Information
- 3.3 Advanced Networking Commands
  - 3.3.1 AT+TXPOWER: Set Maximum Transmit Power
  - 3.3.2 AT+ACKTMO: Set ACK TIMEOUT Time
  - 3.3.3 AT+TX\_MCS: Set TX MCS

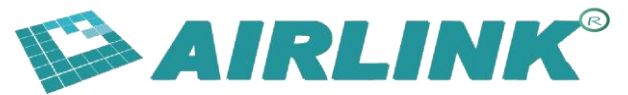

- 3.4 Debug Commands
  - 3.4.1 AT+FWUPG: Serial Port Firmware Upgrade
  - 3.4.2 AT+LOADDEF: Restore Factory Settings
- 3.5 Multicast Related Commands
  - 3.5.1 AT+JOINGROUP: Join Multicast Network
- 3.6 Relay Related Setting Commands
  - 3.6.1 AT+R\_SSID: Set Relay SSID
  - 3.6.2 AT+R\_PSK: Set Relay Encryption Password
- 3.7 Roaming Related Setting Commands
  - 3.7.1 AT+ROAM: Set Roaming Enable
- 3.8 Other Commands
  - o 3.8.1 AT+TXDATA: Send Data Command

#### 4. AT Command Usage Examples

- 4.1 Module Connection Basic Commands
- 4.2 Relay Network Configuration Commands
  - 4.2.1 AP Module
  - 4.2.2 Relay Module
  - 4.2.3 STA Module

### 1. Overview

The AH module supports AT command working mode, allowing AT commands to be sent via UART or Ethernet interface for parameter configuration and data communication.

## 2. Interface Description

#### 2.1 Serial Port Settings

Configure the serial port according to the following parameters:

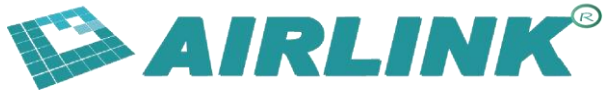

- Baud Rate: 115200
- Data Bits: 8
- Stop Bits: 1
- Parity: None
- Flow Control: None

| 端口(0):   | COM7   | ~ |
|----------|--------|---|
| 波特率(3):  | 115200 | ~ |
| 数据位(D):  | 8      | ~ |
| 奇偶校验(A): | None   | ~ |
| 停止位(S):  | 1      | ~ |

**Important:** Please select newline mode. For SecureCRT example, ensure proper line ending configuration.

To test if the serial port is working properly, input AT+. It should print a response. If there's no response, contact our FAE for support.

| wa1 | id ender       |  |
|-----|----------------|--|
| Val | Tu clius.      |  |
| 0.  | AT+REG_RD      |  |
| 1.  | AT+REG_WT      |  |
| 2.  | AT+TEST_START  |  |
| 3.  | AT+TX_FC       |  |
| 4.  | AT+TX_FLAGS    |  |
| 5.  | AT+TX_DST_ADDR |  |
| 6.  | AT+TX_LEN      |  |
| 7.  | AT+TX_TYPE     |  |
| 8.  | AT+TX_PHA_AMP  |  |
| 9.  | AT+TX_STEP     |  |
| 10. | AT+TX_CONT     |  |
| 11. | AT+TX_START    |  |
| 12. | AT+TX_TRIG     |  |
| 13. | AT+TX_MCS      |  |
| 14. | AT+TX_MCS_MAX  |  |
| 15. | AT+TX_BW       |  |
| 16. | AT+TX_PWR_AUTO |  |

#### 2.2 Ethernet Interface

For scenarios where serial port usage is inconvenient, we provide two Ethernetbased tools for customer parameter configuration (netat.exe) and log viewing (netlog.exe). Note that both tools require bridge firmware version 12954 or later.

#### 2.2.1 Netat.exe

Use netat.exe when you need to configure bridge parameters with AT+ commands.

- 1. Connect the bridge device and PC with an Ethernet cable
- 2. Double-click to run, input the PC's IP address
- 3. The connected device's MAC will be displayed
- 4. If only one device is connected, it will auto-select device 1

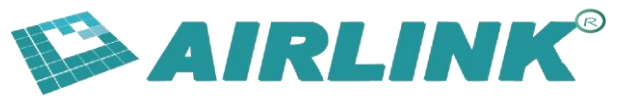

5. If multiple devices are connected through a switch, select the device by inputting a number

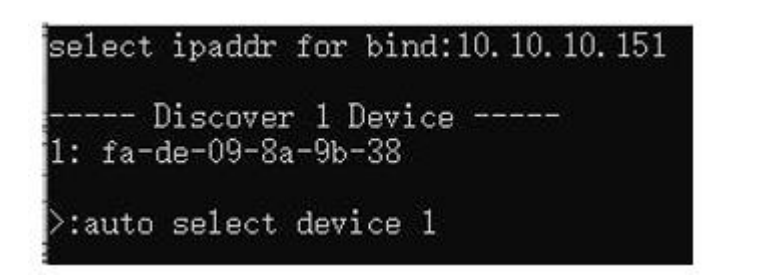

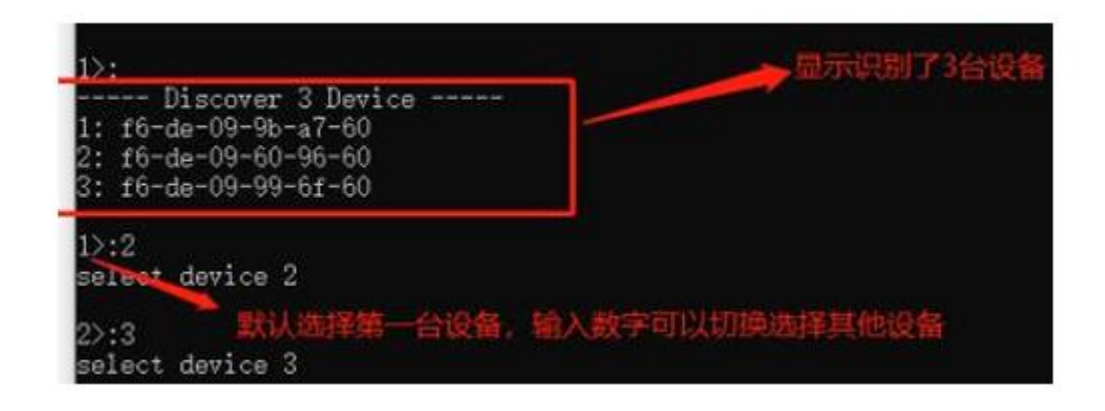

After selecting the device, input AT commands to execute them, with the same usage as serial port.

#### 2.2.2 Netlog.exe

Use netlog.exe when you need to view bridge debug logs via Ethernet.

- 1. Connect the bridge device and PC with an Ethernet cable
- 2. Double-click to run netlog.exe, input the PC's IP address
- 3. Logs will be automatically printed
- 4. Only logs from the Ethernet-connected device will be displayed
- 5. Note: Do not use a switch to connect multiple devices when using this tool

## **3. AT Command Usage Instructions**

#### **3.1 Basic Networking Commands**

#### 3.1.1 AT+MODE: Set Working Mode

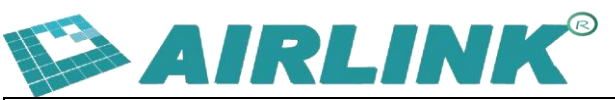

| Command    | Query: AT+MODE?                                  | Set: AT+MODE=ap/sta |
|------------|--------------------------------------------------|---------------------|
| Despense   | +MODE:ap/sta                                     | Success: OK         |
| Response   | ОК                                               | Failure: ERROR      |
| Parameters | Supports 4 modes: ap/sta/group/apsta             |                     |
|            | at+mode=ap - AP mode                             |                     |
|            | at+mode=sta - STA mode                           |                     |
|            | at+mode=group – Broadcast mode                   |                     |
| Examples   | at+mode=apsta - Relay mode (device acts as both  |                     |
|            | STA connecting to upstream AP and AP providing   |                     |
|            | connection service for other STAs. Use at+r_ssid |                     |
|            | and at+r_psk to set upstream AP connection       |                     |
|            | parameters)                                      |                     |

#### 3.1.2 AT+SSID: Set SSID

| Command    | Query: AT+SSID?                                     | Set:<br>AT+SSID=ssid_char     |
|------------|-----------------------------------------------------|-------------------------------|
| Response   | +SSID:hgic_ah_test<br>OK                            | Success: OK<br>Failure: ERROR |
| Parameters | ssid_char length must be less than 32<br>characters |                               |
| Example    | at+ssid=hgic_ah_test                                |                               |

#### 3.1.3 AT+KEYMGMT: Set Encryption Mode

| Command    | Query: AT+KEYMGMT?         | Set: AT+KEYMGMT=WPA-<br>PSK/NONE |
|------------|----------------------------|----------------------------------|
| Posponso   | +KEYM_GMT:WPA-PSK          | Success: OK                      |
| Response   | ОК                         | Failure: ERROR                   |
| Parameters | WPA-PSK: Enable encryption |                                  |
|            | NONE: Disable encryption   |                                  |
| Examples   | at+keymgmt=WPA-            |                                  |
|            | PSK<br>at+keymgmt=NONE     |                                  |

#### 3.1.4 AT+PSK: Set Encryption Password

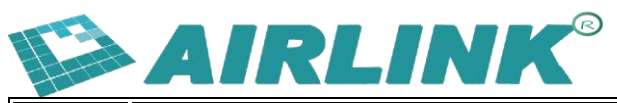

| Comma<br>nd    | Query: AT+PSK?                                                                  | Set:<br>AT+PSK=psk<br>_char      |
|----------------|---------------------------------------------------------------------------------|----------------------------------|
| Respon<br>se   | +PSK:baa58569a9edd7c3a55e446bc658ef76a7173d023d256<br>786832474d737756a82<br>OK | Success: OK<br>Failure:<br>ERROR |
| Parame<br>ters | psk_char must be 64 hex characters                                              |                                  |
| Exampl<br>e    | at+psk=baa58569a9edd7c3a55e446bc658ef76a7173d023d2<br>56786832474d737756a82     |                                  |

#### 3.1.5 AT+PAIR: Pairing Control

| Command    | Set: AT+PAIR=0/1                                                                                                    |
|------------|----------------------------------------------------------------------------------------------------|
| Response   | ОК                                                                                                    |
| Parameters | This command enables quick pairing for networking. When pairing is<br>started:<br>1. If AP has configured SSID and password: STA will acquire AP's SSID<br>and password during pairing<br>2. If AP hasn't configured SSID and password: AP will generate random<br>passwords for each STA during pairing<br>After successful pairing, a "PAIR SUCCESS" message will be generated.<br>Execute AT+PAIR=0 to stop pairing. Connection will be established<br>automatically after pairing stops. |
| Examples   | AT+PAIR=1 // Start pairing<br>AT+PAIR=0 // Stop pairing                                                                                                    |

#### 3.1.6 AT+BSS\_BW: Set BSS Bandwidth

| Command    | Query: AT+BSS_BW? | Set: AT+BSS_BW=bss_bw |
|------------|-------------------|-----------------------|
| Bosnonso   | +BSS_BW:8MHz      | Success: OK           |
| Response   | ОК                | Failure: ERROR        |
|            | bss_bw options:   |                       |
| Parameters | 1: 1MHz           |                       |
|            | 2: 2MHz           |                       |
|            | 4: 4MHz           |                       |

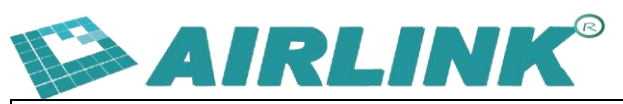

| Command | Query: AT+BSS_BW? | Set: AT+BSS_BW=bss_bw |
|---------|-------------------|-----------------------|
|         | 8: 8MHz           |                       |
| Example | at+bss_bw=4       |                       |

### 3.1.7 AT+FREQ\_RANGE: Set Working Frequency Range

| Command    | Query: AT+FREQ_RANGE?                                                                                                    | Set:<br>AT+FREQ_RANGE=start,end |
|------------|----------------------------------------------------------------------------------------------------|---------------------------------|
| Response   | +FREQ_RANGE:9080-9240<br>OK                                                                                                    | Success: OK<br>Failure: ERROR   |
| Parameters | <ul> <li>This command sets continuous<br/>frequency range by specifying start and<br/>end center frequencies. AH module<br/>automatically calculates frequency list</li> <li>start and end values are center<br/>frequency × 10</li> </ul> |                                 |
| Example    | at+freq_range=9080,9240<br>Sets start freq=908MHz,<br>end freq=924MHz<br>Generated channel list: 908M, 916M,<br>924M<br><b>Note:</b> If AT+CHAN_LIST is also set,<br>CHAN_LIST parameters take priority                                    |                                 |

#### **3.1.8 AT+CHAN\_LIST: Set Working Frequency List**

| Command    | Query: AT+CHAN_LIST?                                                                                                    | Set:<br>AT+CHAN_LIST=freq1,freq2 |
|------------|----------------------------------------------------------------------------------------------------|----------------------------------|
| Response   | +CHAN_LIST:9080,9240                                                                                                    | Success: OK                      |
| Parameters | <ul> <li>This command sets non-continuous frequency list</li> <li>Specified frequency values are center frequency × 10</li> <li>Supports up to 16 frequencies,</li> </ul>                                 |                                  |
| Parameters | <ul> <li>This command sets non-continuous<br/>frequency list</li> <li>Specified frequency values are center<br/>frequency × 10</li> <li>Supports up to 16 frequencies,<br/>separated by commas</li> </ul> |                                  |

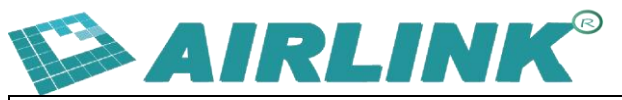

| Command | Query: AT+CHAN_LIST?                                         | Set:<br>AT+CHAN_LIST=freq1,freq2 |
|---------|--------------------------------------------------------------|----------------------------------|
| Example | at+chan_list=9080,9240<br>Sets 2 frequencies: 908MHz, 924MHz |                                  |

#### **3.2 Status Query Commands**

#### 3.2.1 AT+RSSI: View Device Signal Quality RSSI

| Command    | Query: AT+RSSI?                                           |  |
|------------|-----------------------------------------------------------|--|
| Bosnonso   | +RSSI:-30                                                 |  |
| Response   | ОК                                                        |  |
|            | AT+RSSI=index/mac_addr                                    |  |
| Parameters | index: Specify device index to query, starting from 1     |  |
|            | mac_addr: Specify device MAC address to query             |  |
|            | AT+RSSI // Query 1st device RSSI (no parameter specified) |  |
| Examples   | AT+RSSI=1 // Query 1st device RSSI                        |  |
|            | AT+RSSI=f4:de:09:68:6c:20 // Query RSSI by MAC address    |  |

#### **3.2.2 AT+CONN\_STATE: View Connection Status**

| Command   | Query: AT+CONN_STATE        |
|-----------|-----------------------------|
| Desarrows | +CONNECTED // Connected     |
| kesponse  | +DISCONNECT // Disconnected |
| Example   | AT+CONN_STATE               |

#### 3.2.3 AT+WNBCFG: View Device Parameter Information

| Command     | AT+WNBCFG                         |
|-------------|-----------------------------------|
| Description | View device parameter information |

#### **3.3 Advanced Networking Commands**

#### 3.3.1 AT+TXPOWER: Set Maximum Transmit Power

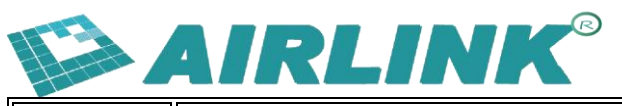

| Command    | Query: AT+TXPOWER?                   | Set:<br>AT+TXPOWER=txpower |
|------------|--------------------------------------|----------------------------|
| Posponso   | +TXPOWER:20dbm                       | Success: OK                |
| Response   | ОК                                   | Failure: ERROR             |
|            | This command manually sets maximum   |                            |
| Parameters | transmit power                       |                            |
|            | Range: 6~20, 1dB steps               |                            |
| Example    | at+txpower=20                        |                            |
|            | Sets maximum transmit power to 20dBm |                            |

#### 3.3.2 AT+ACKTMO: Set ACK TIMEOUT Time

| Command    | Query: AT+ACKTMO?                                                                                                    | Set:<br>AT+ACKTMO=0           |
|------------|----------------------------------------------------------------------------------------------------|-------------------------------|
| Response   | +ACKTMO:0<br>OK                                                                                                    | Success: OK<br>Failure: ERROR |
| Parameters | Default value: no additional ACK timeout<br>For communication distances over 3km, add 20us<br>ACK timeout for every additional 3km<br>Modified values are saved through power cycles |                               |
| Example    | AT+ACKTMO=100<br>Adds 100us ACK packet timeout                                                                                                    |                               |

#### 3.3.3 AT+TX\_MCS: Set TX MCS

| Command    | Query: AT+TX_MCS?                                | Set:<br>AT+TX_MCS=255 |
|------------|--------------------------------------------------|-----------------------|
| Desperse   | +TX_MCS:255                                      | Success: OK           |
| Response   | ОК                                               | Failure: ERROR        |
|            | Set TX MCS, range 0~7 or 10 in 1M mode indicates |                       |
| Paramotors | fixed MCS, other values indicate automatic MCS   |                       |
| Parameters | adjustment                                       |                       |
|            | This command is saved through power cycles       |                       |
| Example    | AT+TX_MCS=2                                      |                       |
|            | Fixes transmission MCS to 2                      |                       |

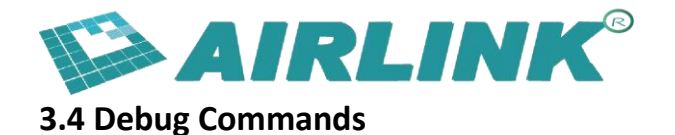

#### 3.4.1 AT+FWUPG: Serial Port Firmware Upgrade

| Command     | AT+FWUPG                                                                                                    |  |
|-------------|----------------------------------------------------------------------------------------------------|--|
| Response    | After successful execution, serial port prints: CCCCCCCCC<br>Indicates module has entered upgrade mode, can use xmodem<br>protocol to download firmware |  |
| Description | Serial tools supporting xmodem protocol: SecureCRT, Xshell                                                                                              |  |

| File Edit View Options                         | Transfer Script Tools He | elp                                      |
|------------------------------------------------|--------------------------|------------------------------------------|
| 🔝 🕄 🎧 🕼 🕷 Enter ho                             | Send ASCII               | 33333                                    |
| ❤ 192.168.58.130 ♥ 192.168.5                   | Receive ASCII            | al-com13 x 🛛 serial-c                    |
| irq: ac=13 t=34 bkn=0                          | Send Binary              | 2 to(rts:frm)=0:0<br>13:0) data=0KB dur  |
| rx : cnt=149 bus=4ms                           | Send Xmodem              | a=24 $aur = 11ms$ $aur = 11ms$           |
| cca: 4s st12= 0:0 mid<br>chip-temperature:35,  | Regeive Xmodem           | 0:0:0:0                                  |
| STA0: f0:41:43:43:14:                          | Seng Ymodem              |                                          |
| tx0: mcs=*1 bw=2MHz s<br>rx0:_mcs=7 bw=8MHz ev | Receive Ymodem           | a=0KB dur=5ms dut=<br>-36 agc=7732 cnt=1 |
| dbg0% tx_bw=0:12:0:0<br>[650023]               | Zmodem Upload List       | 0                                        |
| 100010 40040040040                             | Start Zmodem Upload      |                                          |

#### 3.4.2 AT+LOADDEF: Restore Factory Settings

| Command     | AT+LOADDEF=1             |
|-------------|--------------------------|
| Description | Restore factory settings |

#### **3.5 Multicast Related Commands**

#### 3.5.1 AT+JOINGROUP: Join Multicast Network

After setting WiFi module working mode to group, use this command to set WiFi module to join a specific multicast network. After joining, the module will only receive data from that multicast network. All data communication uses multicast addresses. If working mode is set to group but no multicast network is joined, all data communication is broadcast.

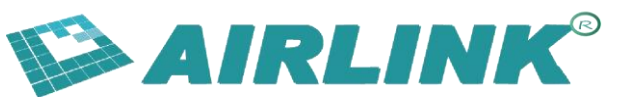

| Command    | Set: AT+JOINGROUP=11:22:33:44:55:66,3                                                |
|------------|--------------------------------------------------------------------------------------|
| Bosponso   | Success: OK                                                                          |
| response   | Failure: ERROR                                                                       |
|            | AT+JOINGROUP=group_addr,AID                                                          |
|            | group_addr: Multicast network address to join                                        |
|            | AID: Device AID in multicast network, valid values: 1~255. Each device's             |
| Daramotors | AID should be unique in the network                                                  |
| Parameters | <ul> <li>Valid AID: WiFi module sends periodic heartbeats in multicast</li> </ul>    |
|            | network to announce its presence                                                     |
|            | <ul> <li>Invalid AID: WiFi module doesn't send heartbeats or notify other</li> </ul> |
|            | modules                                                                              |
|            | AT+JOINGROUP=11:22:33:44:55:66,3                                                     |
| Example    | Join multicast address: 11:22:33:44:55:66                                            |
|            | Set AID to 3                                                                         |

## 3.6 Relay Related Setting Commands

#### 3.6.1 AT+R\_SSID: Set Relay SSID

| Command    | Query: AT+R_SSID?                | Set:                    |  |
|------------|----------------------------------|-------------------------|--|
| Command    |                                  | AT+R_SSID=repeater_ssid |  |
| Response   | +R_SSID:repeater_ssid            | Success: OK             |  |
|            | ОК                               | Failure: ERROR          |  |
| Parameters | Set SSID for relay to connect to |                         |  |
|            | upstream AP                      |                         |  |

#### 3.6.2 AT+R\_PSK: Set Relay Encryption Password

| Comma<br>nd    | Query: AT+R_PSK?                                                                    | Set:<br>AT+R_PSK=ps<br>k_char    |
|----------------|-------------------------------------------------------------------------------------|----------------------------------|
| Respon<br>se   | +R_PSK:baa58569a9edd7c3a55e446bc658ef76a7173d023d<br>256786832474d737756a82<br>OK   | Success: OK<br>Failure:<br>ERROR |
| Parame<br>ters | Password for relay to connect to upstream AP. psk_char<br>must be 64 hex characters |                                  |

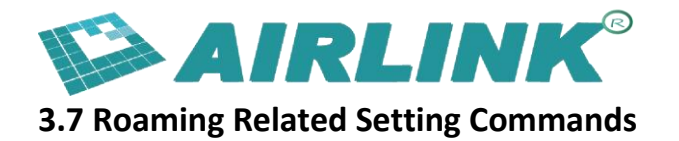

#### 3.7.1 AT+ROAM: Set Roaming Enable

| Command    | Query: AT+ROAM?                                       | Set:<br>AT+ROAM=0/1 |
|------------|-------------------------------------------------------|---------------------|
|            |                                                       |                     |
| Response   | ОК                                                    | Success: OK         |
|            |                                                       | Failure: ERROR      |
|            | Roaming enable only needs to be set on STA side.      |                     |
|            | Roaming network AP SSID matching:                     |                     |
|            | • Exact match: All APs set to same SSID (up to 32     |                     |
|            | characters). STAs also set to this SSID               |                     |
|            | • Fuzzy match: Different APs have different last 3    |                     |
| Parameters | characters in SSID. Total SSID length > 8 characters, |                     |
|            | composed of common string (at SSID beginning) + 3-    |                     |
|            | character ID (at end). Example: common string         |                     |
|            | "HUGE_IC_AH", AP1 SSID "HUGE_IC_AH001", AP2           |                     |
|            | SSID "HUGE_IC_AH002", etc. STA SSID should match      |                     |
|            | one of the AP SSIDs                                   |                     |
| Example    | AT+ROAM=1                                             |                     |

#### 3.8 Other Commands

#### 3.8.1 AT+TXDATA: Send Data Command

| Response       Success: OK         Failure: ERROR       Failure: ERROR         This command is used for       data transmission via serial         port in UART non-       transparent mode. | Command    | Query: Not supported                                                                                                    | Set:<br>AT+TXDATA=length,txbw,txmcs,priority |
|----------------------------------------------------------------------------------------------------|------------|----------------------------------------------------------------------------------------------------|----------------------------------------------|
| This command is used for<br>data transmission via serial<br>port in UART non-<br>transparent mode.                                                                                           | Response   | Success: OK<br>Failure: ERROR                                                                                                    |                                              |
| Execution steps:         1. Execute AT+TXDATA         command first, set data         transmission parameters:                                                                               | Parameters | This command is used for<br>data transmission via serial<br>port in UART non-<br>transparent mode.<br><b>Execution steps:</b><br>1. Execute AT+TXDATA<br>command first, set data |                                              |

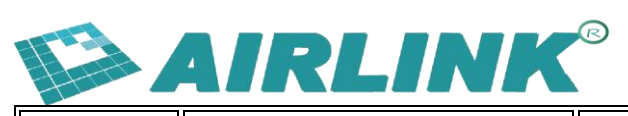

| Command | d Ouerv: Not supported                     | Set:                                 |
|---------|--------------------------------------------|--------------------------------------|
| Commanu | Query. Not supported                       | AT+TXDATA=length,txbw,txmcs,priority |
|         | <ul> <li>length: Data length to</li> </ul> |                                      |
|         | send [Required]                            |                                      |
|         | • txbw: Specify TX                         |                                      |
|         | bandwidth for this data                    |                                      |
|         | [Optional]                                 |                                      |
|         | • txmcs: Specify TX MCS                    | ;                                    |
|         | for this data [Optional]                   |                                      |
|         | <ul> <li>priority: Specify data</li> </ul> |                                      |
|         | priority, 0~7 [Optional]                   |                                      |
|         |                                            |                                      |
|         | 2. After AT+TXDATA                         |                                      |
|         | command returns OK,                        |                                      |
|         | start sending data. Data                   |                                      |
|         | length must match                          |                                      |
|         | specified length                           |                                      |
|         | parameter                                  |                                      |
|         | • 1-to-1 mode:                             |                                      |
|         | AT+TXDATA can directly                     | ,                                    |
|         | send raw data                              |                                      |
|         | • 1-to-many mode:                          |                                      |
|         | AT+TXDATA cannot                           |                                      |
|         | directly send raw data,                    |                                      |
|         | must add raw data + 14                     | -                                    |
|         | byte Ethernet frame                        |                                      |
|         | header before sending.                     |                                      |
|         | Length setting should                      |                                      |
|         | include Ethernet frame                     |                                      |
|         | header length                              |                                      |
|         | 1-to-1 or 1-to-many                        |                                      |
|         | mode is determined at                      |                                      |
|         | firmware compile time                      |                                      |
|         | based on actual                            |                                      |
|         | application                                |                                      |
|         | requirements. Default                      |                                      |

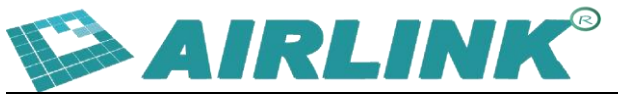

| Command | Query: Not supported        | Set:<br>AT+TXDATA=length,txbw,txmcs,priority |
|---------|-----------------------------|----------------------------------------------|
|         | firmware is 1-to-many mode. |                                              |

#### Examples:

#### 1-to-1 mode:

| at+txdata=10 | // Send 10 bytes of data           |
|--------------|------------------------------------|
| ОК           |                                    |
| 1234567890   | // 10 bytes raw data sent directly |

#### 1-to-many mode:

at+txdata=24 // Send 10 bytes of data OK 2222222222888888888888899991234567890 // First 14 bytes are filled Ethernet frame header, last 10 bytes are raw data

- 222222222222: Ethernet destination address
- 9999: Ethernet protocol type

#### Ethernet Frame Header Filling Instructions:

- Source address: Can fill with all 0s
- Protocol type: Can fill with all 0s
- Destination address: AP and STA filling rules:
  - AP side: UART host controller needs to manage STA devices, record each STA device's MAC address, maintain device ID and MAC address mapping table. Look up device's MAC address before sending data. For broadcast sending, fill destination address with all 0xFF
  - **STA side:** UART host controller doesn't need to maintain mapping table, fill with all 0s

#### AP Side Mapping Table Example:

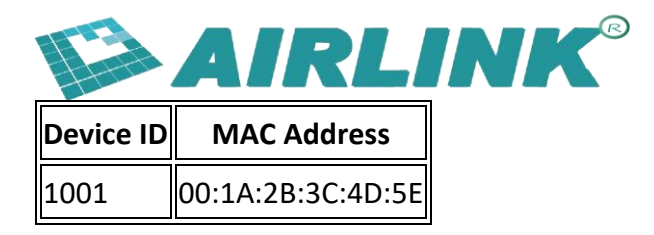

**Receiving Data:** After AH module receives data, it outputs data on serial port in the following format:

#### 1-to-1:

+RXDATA:10\r\n 1234567890 // Received 10 bytes of data

#### 1-to-many:

+RXDATA:24\r\n 2222222222888888888888899991234567890 // Received 24 bytes of data, first 14 bytes are Ethernet frame header, starting from 15th byte is real data

- **AP side:** UART host controller can save source address from Ethernet frame header, associate with device ID, update mapping table
- **STA side:** UART host controller doesn't need to maintain mapping table, ignore Ethernet frame header, receive real data only

UART host controller should parse received data according to above format after receiving +RXDATA.

## 4. AT Command Usage Examples

#### 4.1 Module Connection Basic Commands

When using AT commands to initialize AH module settings, mainly configure frequency, bandwidth, SSID and password parameters. Simple initialization AT command list:

| AT+CHAN_LIST=9080,9160,9240 | # Set 3 frequencies |
|-----------------------------|---------------------|
| AT+BSS_BW=8                 | # Set 8M bandwidth  |
| AT+SSID=hgic_ah_test        | # Set SSID          |
| AT+KEY_MGMT=WPA-PSK         | # Enable encryption |

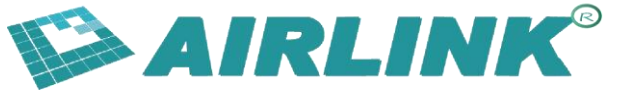

AT+PSK=baa58569a9edd7c3a55e446bc658ef76a7173d023d256786832474d737756a 82 AT+MODE=ap # Set to AP mode

#### 4.2 Relay Network Configuration Commands

#### 4.2.1 AP Module

1. Configure AP SSID, each AP should have different SSID, consider incremental like ssid1, ssid2:

at+ssid=ssid1

2. Configure no encryption (for simplified configuration, using no encryption as example):

at+keymgmt=none

#### 4.2.2 Relay Module

1. Configure relay role:

#### at+mode=apsta

2. Configure no encryption:

#### at+keymgmt=none

 Configure relay r\_ssid for relay to connect to AP, should match target AP's SSID:

#### at+r\_ssid=ssid1

 Configure relay SSID for relay to connect to STA. For easy management, consider keeping AP SSID prefix and adding suffix like ssid1\_r1, ssid1\_r2, ssid2\_r1:

at+ssid=ssid1\_r1

#### 4.2.3 STA Module

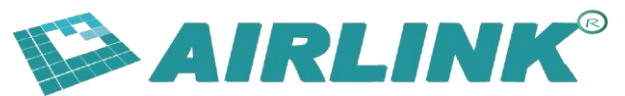

1. Configure STA SSID for STA to connect to relay, should match target relay's SSID:

at+ssid=ssid1\_r1

2. Configure no encryption:

at+keymgmt=none